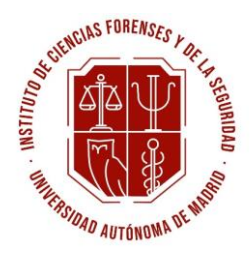

# INSTRUCCIONES PARA INSCRIBIRSE EN TÍTULOS PROPIOS DE LA UAM

# **MÁSTER DE CIENCIAS FORENSES**

En la mayoría de los casos, la admisión a los estudios propios de la Universidad Autónoma de Madrid se hace por internet.

Las inscripciones estarán abiertas desde el 1 de abril hasta completar plazas.

# **REGISTRO COMO USUARIO**

Es necesario que se registre como usuario de la UAM para tener acceso a las gestiones por Internet:

#### Si ha sido o es estudiante de la UAM

Ya está registrado como usuario UAM y tiene asignados unos datos de acceso (usuario: ID-UAM@estudiante.uam.es y contraseña). Si no los recuerda, puede recuperarlos de la siguiente forma:

- En caso de pérdida o extravío, podrá recuperarlos en modo autoservicio a través de la siguiente dirección: https://autoservicio.uam.es.
- Si necesita más información de cómo hacerlo la encontrará aquí.
- Adicionalmente también podrá contactar con el Centro de Atención al Usuario (CAU) a través de la siguiente dirección de correo electrónico: cau@uam.es

#### Registro como usuario UAM por primera vez

Puede hacerlo directamente desde la oferta de Títulos Propios, seleccionando el estudio en que desea inscribirse. Si los plazos de dicho estudio para la inscripción están abiertos, aparecerá el botón "Inscripción On-line" y eligiendo la opción "Acceso on-line otros alumnos" podrá registrarse.

- puede hacerlo directamente pulsando clic aquí.
- Consulte aquí las instrucciones para realizar el registro.
- Tras registrarse, recibirá vía correo electrónico su usuario y contraseña.

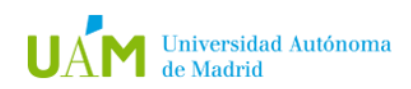

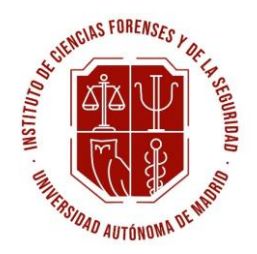

## DOCUMENTACIÓN A INCLUIR EN FORMATO ELECTRÓNICO

Una vez registrado, y antes de empezar a tramitar la solicitud de admisión debe tener escaneados en PDF o WORD los siguientes documentos, en archivos independientes con tamaño inferior a 4 Megas (los originales se aportarán una vez haya sido admitido):

- **Expediente Académico de los estudios cursados**, con detalle de las calificaciones obtenidas en las respectivas asignaturas.
- **Título (ambas caras) o Certificado del trámite para su obtención**. También podrán acceder aquellos estudiantes que se encuentren cursando el último año de estas titulaciones superiores (en este caso, será preceptivo un escrito por parte del alumno/a comprometiéndose a finalizar los estudios antes de la finalización del máster. Dicho escrito deberá contar con el visto bueno de la dirección del máster).

\*\*Estudiantes extranjeros: Si sus documentos son extracomunitarios (de fuera de la Unión Europea) no olvide que deben estar debidamente legalizados y autentificados. Pinche <u>aquí</u> para descargar una guía para la legalización y autentificación de documentos.

- Fotocopia del Documento Nacional de Identidad por ambas caras (Candidatos extranjeros: pasaporte o cualquier otro documento acreditativo de la identidad personal, oficial en el país de origen. En el caso de presentar una estancia en España superior a 3 meses, deberá adjuntar copia de su NIE).
- Curriculum Vitae.
- Carta de motivación

### SOLICITUD DE INSCRIPCIÓN

Descargue las <u>instrucciones del proceso de inscripción</u> y léalas antes de iniciar el proceso.

Para realizar su inscripción a través de la aplicación SIGMA puede hacerlo de la siguiente manera:

#### Si se acaba de registrar como usuario UAM

- Puede hacerlo desde el enlace que le aparece en el email que ha recibido con su clave.
- bien directamente desde <u>aquí</u>

#### Si ha sido o es estudiante de la UAM

- Podrá realizar la inscripción directamente desde el botón de Inscripción on-line que encontraré en la oferta de Estudios Propios.
- bien directamente desde <u>aquí</u>.

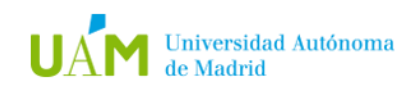

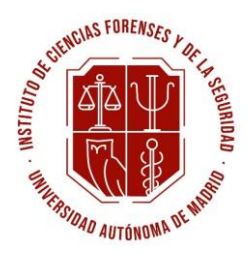

Deberá rellenar todos los datos y adjuntar la documentación que se le solicite.

#### Con respecto a las asignaturas deberá considerar los siguientes aspectos

• La inscripción deberá realizarse para la totalidad de las asignaturas.

Compruebe que todos los datos (datos personales) son correctos. En caso de que algún dato sea incorrecto, modifíquelo, si no le es posible, continúe con el proceso de solicitud y comunique el error a la Secretaría del título para que lo subsanen.

Es imprescindible que todos los datos sean correctos y cumplan con las normas indicadas para que no haya problemas en la posterior emisión de certificados y títulos.

No olvide guardar la solicitud de inscripción e imprimir el resguardo.

# MATRÍCULA

Una vez completados los trámites anteriores y tras notificarle que ha sido "admitido", puede proceder a formalizar su matrícula según el procedimiento y los plazos establecidos para ello.

En primer lugar, descargue las <u>instrucciones del proceso de matrícula</u> y léalas antes de iniciar el proceso.

Para realizar su matrícula a través de la aplicación SIGMA puede hacerlo de la siguiente manera:

- Podrá realizar la matrícula desde el botón de "Matricula on-line" que encontrará en la oferta de Títulos Propios.
- bien directamente desde <u>aquí</u>.

No olvide guardar la solicitud de matrícula e imprimir el resguardo.

Importante: los títulos que no tengan un número mínimo de solicitudes antes de su inicio, podrán no impartirse. En este caso, se informará debidamente a los estudiantes y la no impartición del estudio supondrá el reembolso de aquellos pagos que se hayan podido hacer en concepto de inscripción y/o matrícula.

#### Dudas o problemas de acceso

Puede enviar su consulta o incidencia a estudios.propios@uam.es

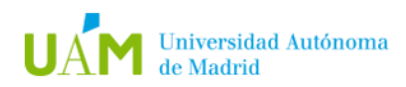